## **[SRO]** SISTEMA DE REPORTES DE OPERACIONES

### MANUAL DEL USUARIO

Versión 8 - 29 de Marzo 2011

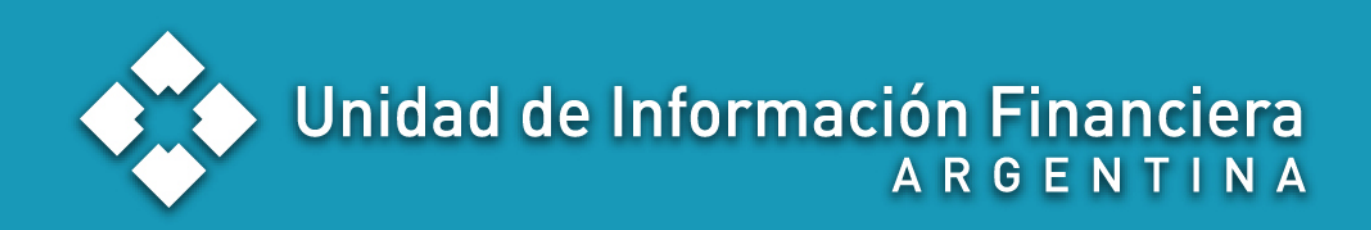

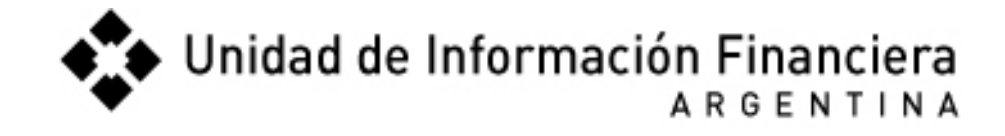

#### Índice

| I.   | Registrarse como Persona Física            | 3  |
|------|--------------------------------------------|----|
| II.  | Registrarse como Persona Jurídica          | 6  |
| III. | Enviar un ROS o RFT                        | 12 |
| IV.  | Enviar Reporte Operación Sistemática (RSM) | 20 |

#### I. Registrarse como Persona Física

• Entrar en: http://www.uif.gov.ar/sro

| Pantalla de                               | Sistema de Reporte de Operaciones                                             |  |  |
|-------------------------------------------|-------------------------------------------------------------------------------|--|--|
| "Inicio de Sesión"                        |                                                                               |  |  |
|                                           |                                                                               |  |  |
| <ul> <li>Si nunca se registró</li> </ul>  | Inicio de Sesión                                                              |  |  |
| debe hacer clic en:                       | CUIT:                                                                         |  |  |
| ((b)                                      | Password:                                                                     |  |  |
| "Nuevo usuario?"                          | Ingresar<br>Nuevo Usuario? Registrese aquí                                    |  |  |
|                                           | Olvidé mi password.                                                           |  |  |
|                                           | Unidad de Información Financiera<br>Argentina - Ministerio de Justicia y DDHH |  |  |
|                                           |                                                                               |  |  |
| <ul> <li>Debe llenar todos los</li> </ul> | Registración de Sujeto Ubligado                                               |  |  |
| datos que son                             |                                                                               |  |  |
| obligatorios (tienen un                   | Escribanos Públicos Elegir Tipo de Sujeto                                     |  |  |
| asterisco colorado)                       | 2- Complete los siguientes datos:                                             |  |  |
|                                           | Datos Particulares                                                            |  |  |
|                                           | CUIT: obligatorio de                                                          |  |  |
|                                           | Tipo de Persona: Física el asterisco                                          |  |  |
|                                           |                                                                               |  |  |
|                                           | Nombre: *                                                                     |  |  |
|                                           | Segundo Nombre:                                                               |  |  |
|                                           | Apellido:                                                                     |  |  |
|                                           |                                                                               |  |  |
|                                           | Tipo Documento: DOCUMENTO NACIONAL DE IDENTIE                                 |  |  |
|                                           | Nro Documento: *                                                              |  |  |
|                                           | Domicilio                                                                     |  |  |
|                                           | Calle: Nro: *                                                                 |  |  |
|                                           | Piso: Departamento:                                                           |  |  |

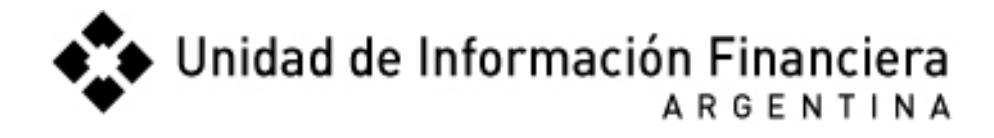

| <ul> <li>La contraseña debe<br/>tener un mínimo de 8<br/>caracteres con<br/>números y letras.</li> </ul>                                                        | Datos para Ingreso al Sistema         Password:       *         Confirmar Password:       *         Pregunta Secreta:       *         Respuesta Secreta:       *                                                                                                    |          |  |  |  |
|----------------------------------------------------------------------------------------------------|----------------------------------------------------------------------------------------------------|----------|--|--|--|
| <ul> <li>La pregunta y respuesta<br/>una nueva contraseña.</li> <li>Trate de elegir una respu<br/>evitar luego confusiones</li> </ul>                           | <ul> <li>La pregunta y respuesta secreta servirá para verificar su identidad en caso de que tengamos que enviarle por email<br/>una nueva contraseña.</li> <li>Trate de elegir una respuesta sencilla (por ejemplo: que sea una sola palabra, sin mayúsculas o espacios) para<br/>evitar luego confusiones al escribir la respuesta</li> </ul> |          |  |  |  |
| <ul> <li>Escriba las letras que<br/>aparecen en colorado<br/>en el casillero de al<br/>lado. Pueden ser<br/>escritas en minúsculas<br/>o mayúsculas.</li> </ul> | <ul> <li>Aceptar</li> <li>Haciendo clic en Puede hacer cambiar las letras si no se ven bien.</li> <li>Para finalizar esta etapa de la Registración haga clic en ACEPTAR</li> </ul>                                                                                                    |          |  |  |  |
| <ul> <li>Recibirá un email con<br/>el siguiente remitente<br/>y asunto</li> </ul>                                                                               | De Asunto<br>SRO@uif.gov.ar * UIF - Reporte de Operaciones: Confirmar Registración ● 11:37 60                                                                                                    | ĩo<br>KB |  |  |  |
| <ul> <li>Cuando abra el<br/>mensaje debe hacer<br/>clic en "Finalizar<br/>Registración"</li> </ul>                                                              | Haga click en el siguiente link para completar el proceso de registración:<br>Finalizar registración    Recién luego de hacer clic en "Finalizar Registración" terminará el proceso y su cuenta estará habilitada para iniciar sesión                                                                                                    | а        |  |  |  |
| <ul> <li>Los teléfonos para<br/>comunicarse por<br/>problemas técnicos<br/>son:</li> </ul>                                                                      |                                                                                                    |          |  |  |  |

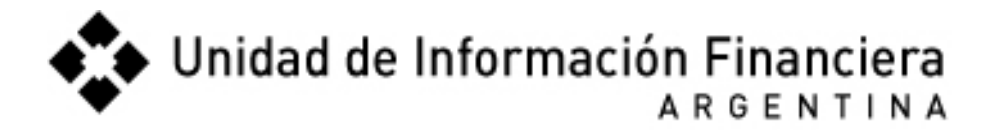

| 4384-5981 internos<br>3027 o 3004<br>4173-3000 internos<br>3027 o 3004                                                                                                    | Registración de Sujeto Obligado<br>El proceso de Confirmación ha finalizado<br>correctamente. Su cuenta está habilitada.<br>Haga click en ingresar e introduzca su CUIT<br>y contraseña para entrar al sistema.<br>Si no puede ingresar comuníquese al<br>5173-3000.<br>Ingresar |
|----------------------------------------------------------------------------------------------------|----------------------------------------------------------------------------------------------------|
| <ul> <li>En caso de olvidar la contraseña haga clic en "Olvidé mi Contraseña".</li> <li>Luego de contestar la pregunta secreta, se le enviará por email una nueva contraseña que Ud. podrá luego cambiarla.</li> </ul> | Inicio de Sesión         CUIT:         Password:         Ingresar         Nuevo Usuario? Regístrese aquí         Olvidé mi password.         La contraseña que reciba por email puede copiarla desde el cuerpo del mensaje y pegarla en la ventana de inicio de sesión.          |

#### II. Registrarse como Persona Jurídica

| Pantalla de<br>"Inicio de Sesión"<br>Si nunca se registró<br>debe hacer clic en:<br>"Nuevo usuario?" | Sistema de Reporte de Operaciones                                                                                                    |  |
|----------------------------------------------------------------------------------------------------|----------------------------------------------------------------------------------------------------|--|
| <ul> <li>Elegir Tipo de Sujeto</li> <li>Elegir Tipo de<br/>Persona: Jurídica</li> </ul>              | Registración de Sujeto Obligado         1- Seleccione Tipo de Sujeto         Elegir         2- Complete los siguientes datos:         Datos Particulares |  |
|                                                                                                    | CUIT:<br>Tipo de Persona:<br>Física<br>Jurídica<br>Nombre:<br>Segundo Nombre:<br>Apellido:<br>Segundo Apellido:<br>Segundo Apellido:                     |  |

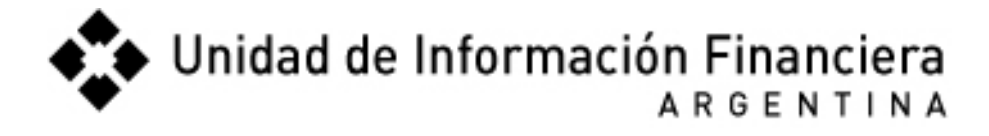

| 2- Complete los siguientes datos:         |                        |                    |  |
|-------------------------------------------|------------------------|--------------------|--|
| <ul> <li>Debe llenar todos los</li> </ul> | Datos Particulares     |                    |  |
| datos que son                             | CUITA                  | *                  |  |
| obligatorios (tienen un                   | Corr:                  | · ·                |  |
| asterisco colorado)                       | Tipo de Persona:       | Jurídica 💌         |  |
|                                           | Tipo de Sociedad:      | Sociedad colectiva |  |
|                                           | Fecha de Constitución: | *                  |  |
|                                           | Denominación Social:   | *                  |  |
|                                           |                        |                    |  |
|                                           | Número de Inscripción: | *                  |  |
|                                           | Jurisdicción:          | САВА               |  |
|                                           |                        |                    |  |
|                                           |                        | Domicilio          |  |
|                                           | Calle:                 | * Nro: *           |  |
|                                           | Piso:                  | Departamento:      |  |
|                                           | Localidad:             | *                  |  |
|                                           | Cod. Postal:           |                    |  |
|                                           | Provincia:             | САВА               |  |
|                                           | País:                  | Argentina          |  |
|                                           | U                      |                    |  |

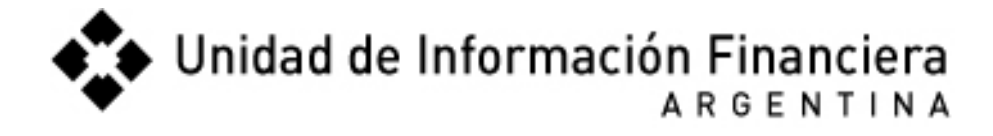

| Domicilio Especial                              |  |  |
|-------------------------------------------------|--|--|
| Calle: Nro:                                     |  |  |
| Piso: Departamento:                             |  |  |
| Localidad:                                      |  |  |
| Cod. Postal:                                    |  |  |
| Provincia: CABA                                 |  |  |
| País: Argentina                                 |  |  |
|                                                 |  |  |
| Actividad: Empleado                             |  |  |
| Supervisado Por: No Supervisado 🕑               |  |  |
| Teléfono: ( ) * *                               |  |  |
| E-mail: 20112667939                             |  |  |
|                                                 |  |  |
| Datos del Oficial de Cumplimiento               |  |  |
| Nombre: *                                       |  |  |
| Segundo Nombre:                                 |  |  |
| Apellido:                                       |  |  |
| Segundo Apellido:                               |  |  |
|                                                 |  |  |
| Tino Documento: Documento Nacional de Identidad |  |  |
| Nro Documento:                                  |  |  |

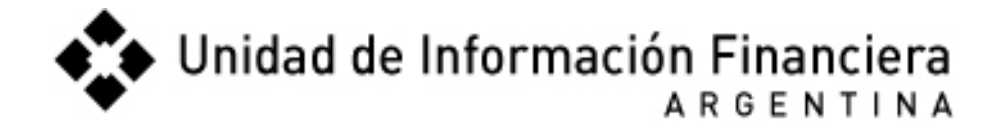

|                                                               | Domicilio                         |                                       |  |
|---------------------------------------------------------------|-----------------------------------|---------------------------------------|--|
|                                                               | Calle:                            | * Nro: *                              |  |
|                                                               | Piso:                             | Departamento:                         |  |
|                                                               | Localidad:                        | *                                     |  |
|                                                               | Cod. Postal:                      |                                       |  |
|                                                               | Provincia:                        | САВА                                  |  |
|                                                               | País:                             | Argentina                             |  |
|                                                               |                                   | Domicilio Esnecial                    |  |
|                                                               | Calle:                            | Nro:                                  |  |
|                                                               | Piso:                             | Departamento:                         |  |
|                                                               | Localidad:                        |                                       |  |
|                                                               | Cod. Postal:                      |                                       |  |
|                                                               | Provincia:                        |                                       |  |
|                                                               | País:                             | Argentina                             |  |
|                                                               |                                   | -                                     |  |
|                                                               | Fecha de Designación en el cargo: | *                                     |  |
|                                                               | Teléfono:                         | ( ) * *                               |  |
|                                                               | E-mail:                           |                                       |  |
|                                                               |                                   |                                       |  |
|                                                               | Datos nara                        | Ingreso al Sistema                    |  |
| <ul> <li>La contraseña debe<br/>tener un mínimo de</li> </ul> | battos para                       |                                       |  |
| 8 caracteres con                                              | Password:                         | *                                     |  |
| números y letras.                                             | Confirmar Password:               | *                                     |  |
|                                                               | Pregunta Secretar                 | *                                     |  |
|                                                               |                                   |                                       |  |
|                                                               | Respuesta Secreta:                | · · · · · · · · · · · · · · · · · · · |  |
|                                                               |                                   |                                       |  |

- La pregunta y respuesta secreta servirá para verificar su identidad en caso de que tengamos que enviarle por email una nueva contraseña.
- Trate de elegir una respuesta sencilla (por ejemplo: que sea una sola palabra, sin mayúsculas o espacios) para evitar luego confusiones al escribir la respuesta.

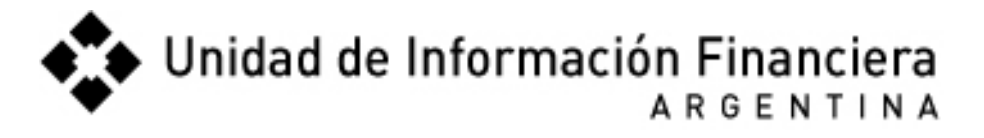

| <ul> <li>Escriba las letras que<br/>aparecen en colorado<br/>en el casillero de al<br/>lado. Pueden ser<br/>escritas en minúsculas<br/>o mayúsculas.</li> </ul>                             | <ul> <li>Aceptar</li> <li>Haciendo clic en Puede hacer cambiar las letras si no se ven bien.</li> <li>Para finalizar esta etapa de la Registración haga clic en ACEPTAR</li> </ul>                                                                                               |
|----------------------------------------------------------------------------------------------------|----------------------------------------------------------------------------------------------------|
| <ul> <li>Recibirá un email con<br/>el siguiente remitente<br/>y asunto</li> </ul>                                                                                                    | De Asunto ⊡ Fe ▼ Tamaño<br>SRO@uif.gov.ar * UIF - Reporte de Operaciones: Confirmar Registración ● 11:37 6KB                                                                                                    |
| <ul> <li>Cuando abra el<br/>mensaje debe hacer<br/>clic en "Finalizar<br/>Registración":</li> </ul>                                                                                         | Haga click en el siguiente link para completar el proceso de registración:<br>Finalizar registración    Recién luego de hacer clic en "Finalizar Registración" terminará el proceso y su cuenta estará habilitada para iniciar sesión.                                           |
| <ul> <li>Los teléfonos para<br/>comunicarse por<br/>problemas técnicos<br/>son:</li> <li>4384-5981 internos<br/>3027 o 3004</li> <li>4173-3000 internos<br/>3027 o 3004</li> </ul>          | Registración de Sujeto Obligado<br>El proceso de Confirmación ha finalizado<br>correctamente. Su cuenta está habilitada.<br>Haga click en ingresar e introduzca su CUIT<br>y contraseña para entrar al sistema.<br>Si no puede ingresar comuníquese al<br>5173-3000.<br>Ingresar |
| <ul> <li>En caso de olvidar la contraseña haga clic en "Olvidé mi Contraseña".</li> <li>Luego de contestar la pregunta secreta, se le enviará por email una nueva contraseña que</li> </ul> | Inicio de Sesión         CUIT:         Password:         Ingresar         Nuevo Usuario? Regístrese aquí         Olvidé mi password.                                                                                                    |

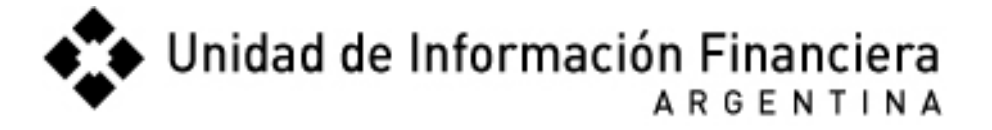

| Ud. podrá luego<br>cambiarla. | <ul> <li>La contraseña que reciba por email puede copiarla desde el cuerpo del mensaje y</li> </ul> |
|-------------------------------|----------------------------------------------------------------------------------------------------|
|                               | pegarla en la ventana de inicio de sesión.                                                          |

#### III. Enviar un ROS o RFT

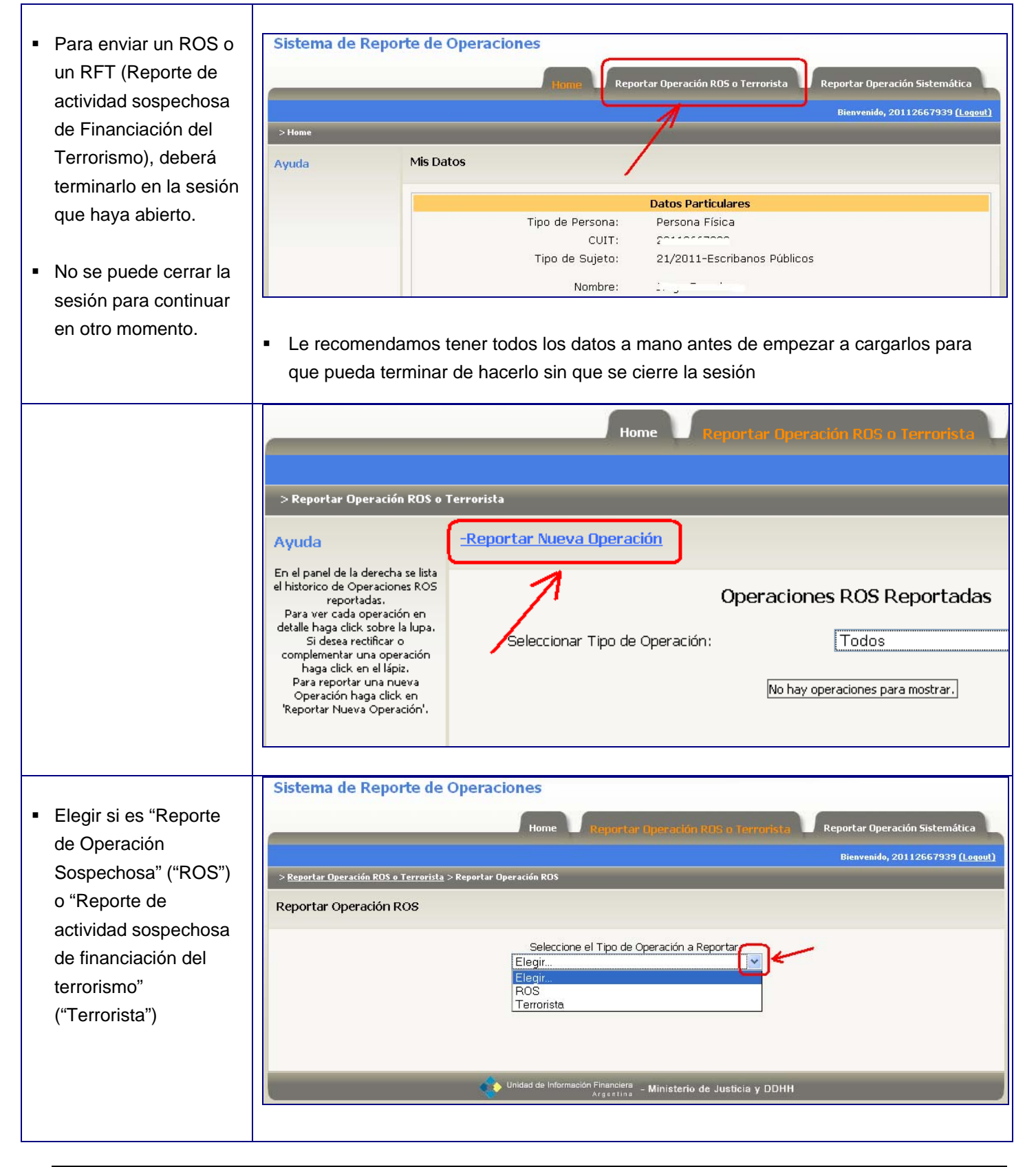

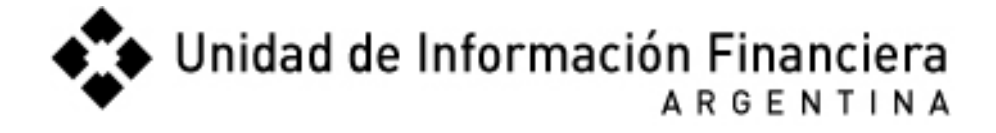

| <ul> <li>"PEP" = Persona</li> </ul>                  | Datos de la Operación                        |                                                      |                   |
|------------------------------------------------------|----------------------------------------------|------------------------------------------------------|-------------------|
| Expuesta<br>Políticamente.<br>Ver Res. 11/2011 de la | Refiere Artículo Periodístico:<br>Operación: | Realizada                                            | ~                 |
| UIF en:                                              | El reportado es Cliente :                    |                                                      |                   |
| http://www.uif.gov.ar/                               | Es Peps:                                     |                                                      |                   |
| resoluciones/res_11_                                 | Relación con el Hecho Reportado:             | DIRECTA                                              | ~                 |
| <u>2011.pdf</u>                                      |                                              |                                                      |                   |
|                                                      |                                              |                                                      |                   |
| <ul> <li>Agregar datos de la</li> </ul>              |                                              | Persona Juridica                                     |                   |
| persona que                                          |                                              | No se encuentra pingún/a Persona Jurídica cargado/a  |                   |
| corresponda (Jurídica                                |                                              | ho se cheachte hingailte r'ersona sanaica cargadora. | >elegir lo que co |
| o Física)                                            |                                              | Persona Fisica Agregar Nuevo                         |                   |
|                                                      |                                              | No se encuentra ningún/a Persona Fisica cargado/a.   |                   |

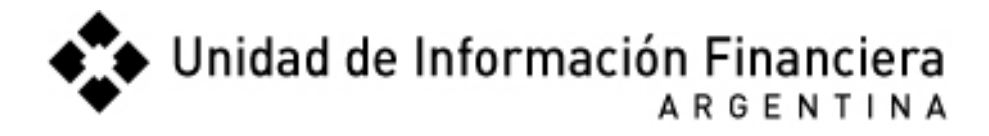

|                                                                       | Agregar Nuevo/a Persona Jurídica                     |                    |   |
|-----------------------------------------------------------------------|------------------------------------------------------|--------------------|---|
| <ul> <li>En el caso de ser</li> <li>Persona Jurídica se le</li> </ul> | Persona Jurídica relacionada con Paraíso<br>Fiscal:  | Ninguno/a          | * |
| pedirá los siguientes                                                 | Persona Jurídica relacionada con Triple<br>Frontera: | Ninguno/a          | * |
| ualos.                                                                | Denominación:                                        |                    | * |
|                                                                       | Forma Jurídica:                                      | SOCIEDAD COLECTIVA | * |
|                                                                       | Nro de Inscripción:                                  |                    |   |
|                                                                       | Fecha de Inscripción:                                |                    |   |
|                                                                       | Juridicción:                                         | CABA               | * |
|                                                                       | Fecha de Contrato o Constitución:                    |                    |   |
|                                                                       | CUIT CDI:                                            |                    | * |
|                                                                       | Calle:                                               |                    | * |
|                                                                       | Nro:                                                 |                    | * |
|                                                                       | Piso:                                                |                    |   |
|                                                                       | Departamento:                                        |                    |   |
|                                                                       | Ciudad:                                              |                    | * |
|                                                                       | Código Postal:                                       |                    |   |
|                                                                       | Provincia:                                           | CABA               | * |
|                                                                       | País:                                                | Argentina          | * |
|                                                                       | Prefijo:                                             |                    |   |
|                                                                       | Teléfono:                                            |                    |   |
|                                                                       | Email:                                               |                    |   |
|                                                                       | Monto de Ventas Brutas Último Balance Pesos:         |                    |   |
|                                                                       | Período Último Balance:                              |                    |   |
|                                                                       | Actividad:                                           | Empleado           | * |
|                                                                       | Relación con el Hecho Reportado:                     | DIRECTA            | * |
|                                                                       |                                                      |                    |   |

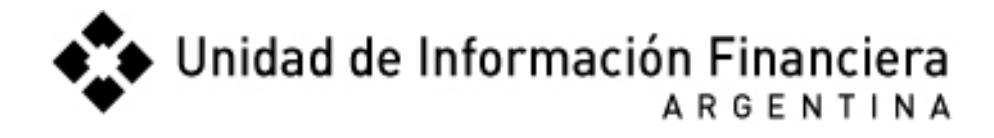

|                                                   | Agregar haceo,                                     |                                 |   |
|---------------------------------------------------|----------------------------------------------------|---------------------------------|---|
| En el caso de ser                                 | Persona Física relacionada con Paraíso Fisca       | il: Ninguno/a                   | * |
| Persona <b>Física</b> se le pedirá los siguientes | Persona Física relacionada con Triple<br>Frontera: | Ninguno/a                       |   |
| datos:                                            | Apellido:                                          |                                 |   |
|                                                   | Segundo Apellido:                                  |                                 |   |
|                                                   | Nombre:                                            |                                 |   |
|                                                   | Segundo Nombre:                                    |                                 |   |
|                                                   | Fecha de Nacimiento:                               |                                 |   |
|                                                   | Nacionalidad:                                      | Argentina                       | * |
|                                                   | Sexo:                                              | Masculino                       | * |
|                                                   | Tipo Documento:                                    | Documento Nacional de Identidad | * |
|                                                   | Número Documento:                                  |                                 |   |
|                                                   | CUIT CDI:                                          |                                 |   |
|                                                   | Calle:                                             |                                 |   |
|                                                   | Nro:                                               |                                 |   |
|                                                   | Piso:                                              |                                 |   |
|                                                   | Departamento:                                      |                                 |   |
|                                                   | Ciudad:                                            |                                 |   |
|                                                   | Código Postal:                                     |                                 |   |
|                                                   | Provincia:                                         | САВА                            | ~ |
|                                                   | País:                                              | Argentina                       | ~ |
|                                                   | Email:                                             |                                 |   |
|                                                   | Prefijo:                                           |                                 |   |
|                                                   | Teléfono:                                          |                                 |   |
|                                                   | Actividad:                                         | Empleado                        | * |
|                                                   | Estado Civil:                                      | CASADO                          | ~ |
|                                                   | Apellido Cónyuge:                                  |                                 |   |
|                                                   | Segundo Apellido Cónyuge:                          |                                 |   |
|                                                   | Nombre Cónyuge:                                    |                                 |   |
|                                                   | Segundo Nombre Cónyuge:                            |                                 |   |
|                                                   | Fecha de Nacimiento Cónyuge:                       |                                 |   |
|                                                   | Nacionalidad Cónyuge:                              | Argentina                       | ~ |
|                                                   | Sexo Cónyuge:                                      | Masculino                       | * |
|                                                   | Tipo Documento Cónyuge:                            | Documento Nacional de Identidad | ~ |
|                                                   | Número Documento Cónyuge:                          |                                 |   |
|                                                   |                                                    |                                 |   |

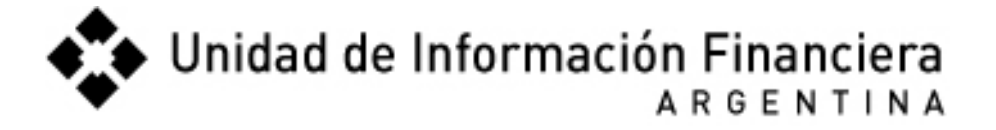

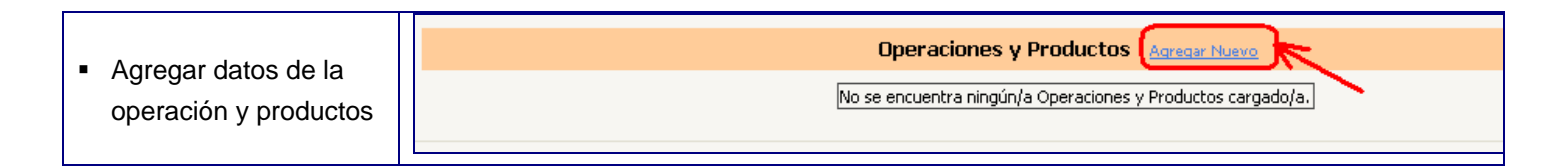

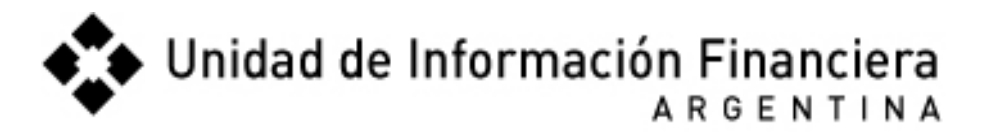

|                                      | Oneverience u                                               | Deaductor            |  |
|--------------------------------------|-------------------------------------------------------------|----------------------|--|
| <ul> <li>Se le pedirá los</li> </ul> | Uperaciones y l                                             | Productos            |  |
| siguientes datos                     | No se encuentra ningún/a Operaciones y Productos cargado/a. |                      |  |
|                                      | Agregar Nuevo/a Operaciones y Productos                     |                      |  |
|                                      | Operación relacionada con Paraíso Fiscal:                   | Ninguno/a            |  |
|                                      | Operación relacionada con Triple Frontera:                  | Ninguno/a            |  |
|                                      | Inicio de la Operación Reportada:                           | *                    |  |
|                                      | Fin de la Operación Reportada:                              | *                    |  |
|                                      | Monto de la Operación Reportada en Pesos:                   | *                    |  |
|                                      | Moneda Origen:                                              | Peso Argentino 💌     |  |
|                                      | Localidad 1 Donde se Producen los Hechos:                   | *                    |  |
|                                      | Provincia 1:                                                | CABA                 |  |
|                                      | Es Zona de Frontera 1:                                      |                      |  |
|                                      | País Donde se Producen los Hechos 1:                        | Argentina            |  |
|                                      | Localidad 2 Donde se Producen los Hechos:                   | *                    |  |
|                                      | Provincia 2:                                                | CABA                 |  |
|                                      | Es Zona de Frontera 2:                                      |                      |  |
|                                      | País Donde se Producen los Hechos 2:                        | Argentina            |  |
|                                      | Tipo de Inusualidad:                                        | usualidad:           |  |
|                                      | Producto Donde se Registró la Inusualidad:                  | ACUERDOS FIDUCIARIOS |  |
|                                      | Número de Identificación:                                   | *                    |  |
|                                      | Monto Operado en el Producto en Pesos:                      | *                    |  |
|                                      | Moneda de Origen del Producto:                              | Peso Argentino 💌     |  |
|                                      | Relación del Producto con el Hecho Reportado:               | Directa.             |  |
|                                      | Descripción de la Operatoria:                               |                      |  |
|                                      |                                                             |                      |  |
|                                      |                                                             | *                    |  |
|                                      |                                                             |                      |  |
|                                      |                                                             |                      |  |
|                                      | Descripción del Análisis efectuado por el Sujeto (          | Obligado:            |  |
|                                      |                                                             |                      |  |
|                                      |                                                             | *                    |  |
|                                      |                                                             |                      |  |
|                                      | Informo do Documentación do Rochaldo que Roc                |                      |  |
|                                      | imorme de Documentación de Respaido que Pos                 |                      |  |
|                                      |                                                             |                      |  |
|                                      |                                                             | *                    |  |
|                                      |                                                             |                      |  |
|                                      | Informe de Conclusiones para Emitir Reporte:                |                      |  |
|                                      |                                                             |                      |  |
|                                      |                                                             |                      |  |
|                                      |                                                             | *                    |  |
|                                      |                                                             |                      |  |
|                                      |                                                             |                      |  |

| Cuando termine de                                                                                                    |                                                                                                    |
|----------------------------------------------------------------------------------------------------|----------------------------------------------------------------------------------------------------|
|                                                                                                    |                                                                                                    |
| cargar los ualos                                                                                                    |                                                                                                    |
| peuluos enviara el                                                                                                    | Reportar Operación                                                                                                    |
| ROS naciendo cilc en:                                                                                                    |                                                                                                    |
| <ul> <li>Puede imprimir la<br/>"Constancia de<br/>Reporte de Operación"<br/>para tenerla como<br/>comprobante de la<br/>información enviada.<br/>También recibirá dicha<br/>"Constancia" por<br/>email. La misma<br/>tendrá un texto<br/>parecido al siguiente:</li> </ul> | Ministerio de Justicia y DDHH Constancia de Información Financiera<br>Argentina Ministerio de Justicia y DDHH Constancia de Reporte de Operación La Operación ha sido reportada exitosamente. CUIT: CONSTANCIÓN DE CONSTANCIÓN DE CONSTA |
| <ul> <li>Así verá las operaciones reportadas</li> <li>Haciendo clic en la "lupa" podrá ver todos los datos enviados</li> <li>Haciendo clic en el "lápiz" puede hacer un reporte para COMPLEMENTAR o para RECTIFICAR lo anteriormente enviado.</li> </ul>                   | Seleccionar Tipo de Operación:       Todos         Image: Control 236 24/02/2011 12:22:21 ROS       Operación Vinculada         Image: Control 236 24/02/2011 12:22:21 ROS       Image: Control 236 24/02/2011 12:22:21 ROS         Image: Control 236 24/02/2011 12:22:21 ROS       Image: Control 236 24/02/2011 12:22:21 ROS         Image: Control 236 24/02/2011 12:22:21 ROS       Image: Control 236 24/02/2011 12:22:21 ROS         Image: Control 236 24/02/2011 12:22:21 ROS       Image: Control 236 24/02/2011 12:22:21 ROS         Image: Control 236 24/02/2011 12:22:21 ROS       Image: Control 236 24/02/2011 12:22:21 ROS         Image: Control 236 24/02/2011 12:22:21 ROS       Image: Control 236 24/02/2011 12:22:21 ROS         Image: Control 236 24/02/2011 12:22:21 ROS       Image: Control 236 24/02/2011 12:22:21 ROS         Image: Control 236 24/02/2011 12:22:21 ROS       Image: Control 236 24/02/2011 12:22:21 ROS         Image: Control 236 24/02/2011 12:22:21 ROS       Image: Control 236 24/02/2011 12:22:21 ROS         Image: Control 236 24/02/2011 12:22:21 ROS       Image: Control 236 24/02/2011 12:22:21 ROS         Image: Control 236 24/02/2011 12:22:21 ROS       Image: Control 236 24/02/2011 12:22:21 ROS         Image: Control 236 24/02/2011 12:22:21 ROS       Image: Control 236 24/02/2011 12:22:21 ROS         Image: Control 236 24/02/2011 12:22:21 ROS       Image: Control 236 24/02/2011 12:22:21 ROS         Image: Control 236 24/02/2011 12:22:21 ROS       Imag                                                                                                    |
| <ul> <li>Una vez enviado un<br/>reporte para<br/>complementar o<br/>rectificar podrá<br/>imprimir la constancia<br/>de lo realizado que<br/>también recibirá por<br/>email dicha<br/>constancia.</li> </ul>                                                                | Operación Original: 236<br>Tipo de Rectificación: Rectificativa<br>Rectificativa<br>Tipo de Operación a Reportar: Elegir                                                                                                    |

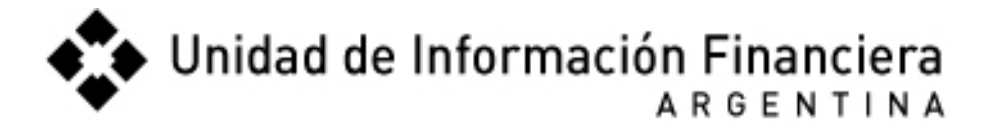

| <ul> <li>Así verá los reportes</li> </ul> | Seleccionar | Tipo de        | Operación:                  |      | Todos       |                     |     | * |
|-------------------------------------------|-------------|----------------|-----------------------------|------|-------------|---------------------|-----|---|
| enviados:                                 |             | Nro<br>Control | Fecha Reporte               | Tipo | o Operación | Operación Vinculada |     |   |
|                                           |             | 236            | 24/02/2011 12:22:21<br>p.m. | ROS  |             |                     | Q / |   |
|                                           |             | 243            | 24/02/2011 01:01:56<br>p.m. | ROS  |             | 236                 | 0   |   |
|                                           | L           |                |                             |      |             |                     |     |   |

 En el caso de que quiera enviar un RFT (Reporte de actividad sospechosa de Financiación del Terrorismo) deberá seguir los mismos pasos y también obtendrá la constancia de haber enviado el informe

#### IV. Enviar Reporte Operación Sistemática (RSM)

| > Reportar Operación Sistem<br>Ayuda<br>En el panel de la derecha se lista<br>el historico de Operaciones RSM<br>reportadas.<br>Para ver cada operación en<br>detalle haga click sobre la lupa.<br>Si desea rectificar una<br>operación haga click en el lápiz.<br>Para reportar una nueva<br>Operación haga click en<br>'Reportar Nueva Operación'.<br>Si desea informar que un<br>período no tuvo movimientos<br>haga click en 'Informar Período<br>sin Movimientos'. | Home       Reportar Operación ROS o Terrorista       Reportar II         Bier         Soleccione una opción:       -Informar Período sin Movimientos         Operaciones Sistemáticas Reportadas         Seleccionar Tipo de Operación:       Todos         Seleccionar Período:       Marzo v 2011 v         No hay operaciones para mostrar.                                                                                                    |
|----------------------------------------------------------------------------------------------------|----------------------------------------------------------------------------------------------------|
| Sistema de Reporte                                                                                                    | de Operaciones<br>Home Reportar Operación RDS o Terrorista Reportar Operación Sistemútica<br>Reportar Operación RSM<br>Seleccione el Tipo de Operación a Reportar<br>Elegir<br>Elegir<br>Deraciones no bancarizadas<br>Constitución y cesión de cuotas parte en Sociedades de Responsabilidad Limitada<br>Compraventa de immuebles<br>Constitución de Fideicomisos<br>Test<br>Unidad de Información Financicas<br>Africantas - Ministerio de Justicia y DDHH                                                                                                    |
|                                                                                                    | > Reportar Operación Sistem Ayuda En el panel de la derecha se lista el historico de Operaciones RSM reportadas. Para ver cada operación en detalle haga click sobre la lupa. Si desea rectificar una operación haga click en el lápiz. Para reportar nua nueva Operación haga click en lípiz. Para reportar nua nueva Operación haga click en lípiz. Para reportar nua nueva Operación haga click en lípiz. Para reportar Nueva Operación!. Si desea informar que un período no tuvo movimientos haga click en 'Informar Período sin Movimientos'. Sistema de Reporte > Reportar Operación Sistemática > Reportar Operación Sistemática > |

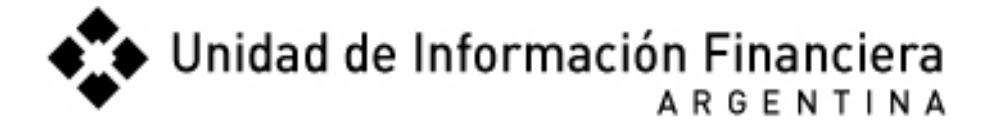

| <ul> <li>Una vez llenado los<br/>datos obtendrá en la<br/>web y por email una<br/>constancia del envío<br/>del reporte</li> </ul>                                                                       | <ul> <li>Unidad de Información Financiera<br/>Argentina</li> <li>Ministerio de Justicia y DDHH</li> <li>Constancia de Reporte de Operación</li> <li>La Operación ha sido reportada exitosamente.</li> <li>CUIT:</li> <li>Fecha: 29/03/2011</li> <li>Número de control: 399</li> <li>Período Reportado: 03-2011</li> <li>Structo 22 de la Ley Nº 25.246, debiéndose conservar la documentación que permita la<br/>reconstrucción de la operación reportada.</li> <li>Articulo 22 de la Ley 25.246; Los funcionarios y empleados de la Unidad de Información Financiera están obligados a guardar secreto de las informaciones recibidas e<br/>ración de su cargo, al gual que de las tareas de inteligencia desarrolladas en su consecuencia. El mismo deber de guardar secreto de las informaciones recibidas e<br/>ración de su cargo, al gual que de las tareas de inteligencia financiera. El funcionario o empleado de la Unidad de Información Financiera, serán reprimidos con prisión de seis<br/>meses a tres años.</li> <li>El reporte efectuado ha sido registrado bajo el Nº. 393</li> </ul>                                                                                                    |  |  |  |
|----------------------------------------------------------------------------------------------------|----------------------------------------------------------------------------------------------------|--|--|--|
| <ul> <li>Si desea hacer una<br/>RECTIFICATIVA de<br/>un envío anterior debe<br/>hacer clic en el lápiz</li> <li>También recibirá por<br/>email la constancia de<br/>la Rectificativa enviada</li> </ul> | Home       Reportar Operación ROS o Terrorista       Reportar Operación ROS o Terrorista       Reportar Operación ROS o Terroris ROS o Terrorista |  |  |  |